## 全国教員研修プラットフォーム Plant

# 教員用マニュアル

(長野県版)

#### ♦♦♦ 推奨ブラウザについて ♦♦♦

Microsoft Edge を使用する場合は Windows10 以上で Chromium 版以降のもの、 Google Chrome 又は Safari を使用する場合は最新版のものを使用してください。

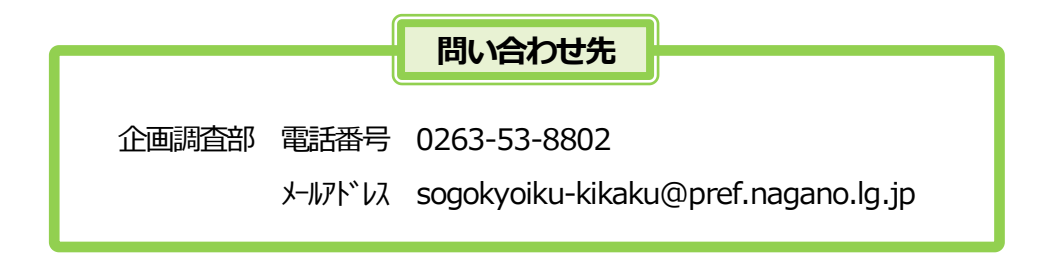

長野県総合教育センター

#### 令和5年3月一部改訂版

**教員のキャリアステー**シ

# 長野県教員育成指標

長野県教育委員会

平成29年4月に教育公務員特例法の一部が改正され、校長及び教員の職責、経験及び適性に応じてその資質の向上を図るための必要な指標を定めることとされました。この改正を受け、長野県教育委員会では、平成30年4月「長野県教員育成指標」 を策定しました。この指標は、教員自身が教職キャリア全体を俯瞰し、学び続け、力量向上を図るための目安となるものです。

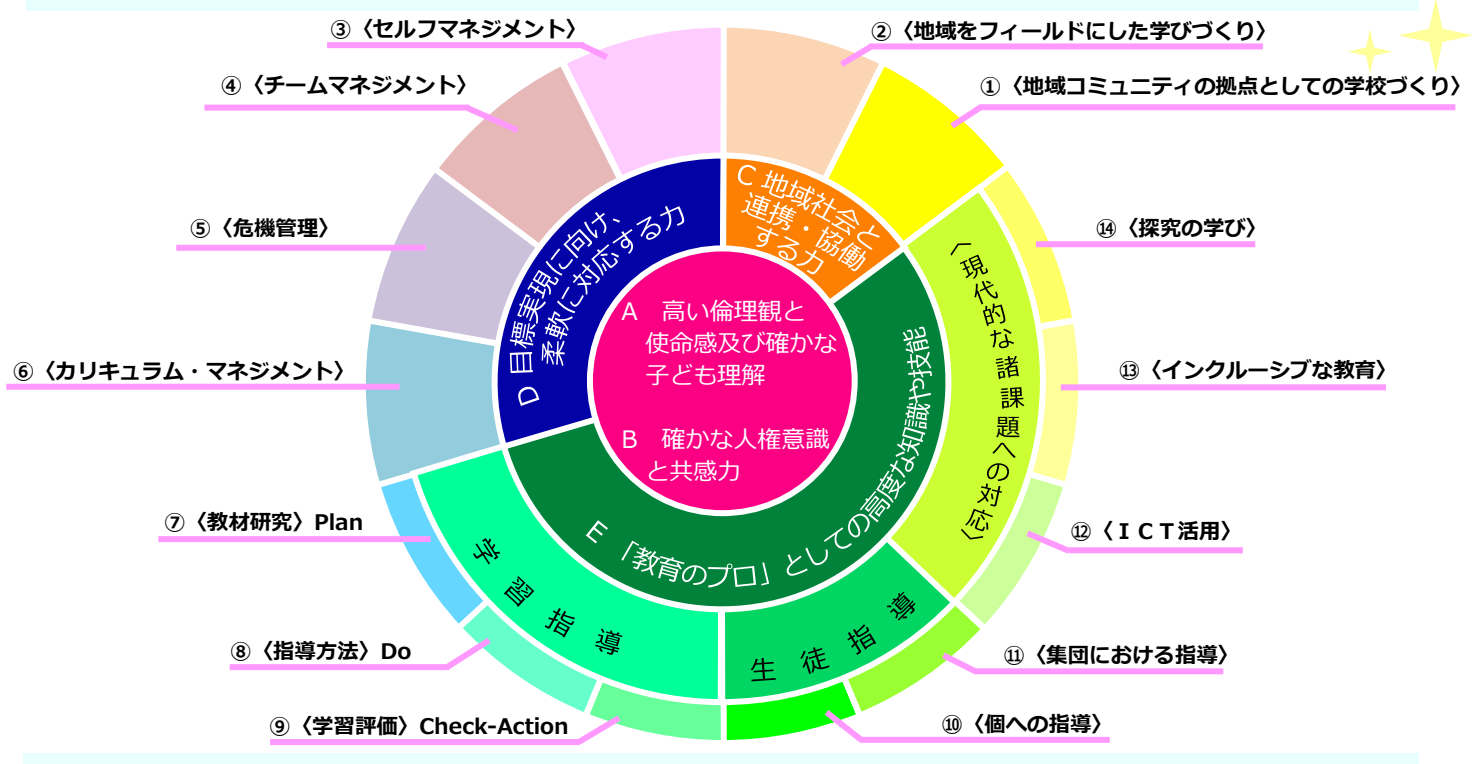

長野県教員研修体系(平成25年11月策定)に示された5つの資質能力を、常に意識化を図る「A 高い倫理観と使命感及び確かな子ども理解」と「B 確かな人権意識と共感力」を中核にし、その周囲に、経験と研修を積むことで高めていく「C 地域 社会と連携・協働する力」、「D 目標実現に向け、柔軟に対応する力」、「E 『教育のプロ』としての高度な知識や技能」と しました。さらに、これらを支える14のスキルを位置付けました。また、長野県では、教員のキャリアステージを「基礎形成 期」「伸長期」「充実期」「深化・貢献期/管理職期」に区分し、それぞれのキャリアステージの高まりを示しています。

| (管深程) (経営) (経営) (注意) (注意) (注意) (注意) (注意) (注意) (注意) (注意                                             | ○第Ⅳ期 深化・貢献期相当/管理職期相当                                                                                                    | キャリアステージに<br>基づく指定研修 |
|----------------------------------------------------------------------------------------------------|----------------------------------------------------------------------------------------------------|----------------------|
| 20 職期<br>一<br>電<br>型<br>1<br>20 職<br>1<br>1<br>1<br>1<br>1<br>1<br>1<br>1<br>1<br>1<br>1<br>1<br>1 | 深化・貢献期/管理職期は、教員としての人間力をさらに向上させ、豊富な経験を生かし、多面的・多角的な<br>視野をもって組織的な運営を推進していく時期です。学校運営や、他の職員への助言や支援、学校の教育課題<br>の解決を行い、学校や地域全体の教育力を向上させるリーダーとしての役割を担います。 |                      |
| (<br>充<br>経<br>実<br>験<br>期                                                                         | ○第Ⅲ期 充実期相当                                                                                                    | キャリアアップ研修皿           |
| 10 相<br>20 年<br>年<br>か<br>程<br>ら<br>度                                                              | 充実期は、学校の中核となる教員としての自覚をもち、組織マネジメントやリスクマネジメントなどの力を<br>身に付け、それらを発揮していく時期です。チームとしての学校への貢献度を高め、校内研修の充実を図りな<br>がら、学校の教育力を高めます。                           |                      |
| (伸 経長 鮨                                                                                            | ○第Ⅱ期 伸長期相当                                                                                                    | キャリアアップ研修Ⅱ           |
| が5<br>10年<br>当<br>年<br>た<br>ら<br>度                                                                 | 伸長期は、教科指導や生徒指導の力をさらに身に付け、これまでの自分の実践を見返しながら、専門性を高<br>めていく時期です。教科や学年などのグループのリーダーとして、同僚性を高めたり、推進力を発揮したりし<br>ていきます。                                    |                      |
| (基経礎                                                                                               | ○第Ⅰ期基礎形成期相当                                                                                                    | キャリアアップ研修 I          |
| wr<br>1<br>5<br>年<br>相<br>程<br>度<br>)                                                              | 基礎形成期は、教科指導や生徒指導について基礎的・基盤的な力を身に付け、実践力を磨く時期です。任さ<br>れた業務に積極的に取り組み、よい授業や学級経営に触れ、先輩や同僚から学びながら、常に新たな視点を身<br>に付けていきます。                                 | 初任者研修(2年次)           |
| 着任時                                                                                                | ○着任時に長野県教育委員会が求める姿                                                                                                    |                      |
| 養成期                                                                                                | ○養成期(主に大学等での教員養成の段階で身に付けます。)                                                                                                    |                      |
|                                                                                                    |                                                                                                    |                      |

## 長野県教員育成指標

## C 地域社会と連携・協働するカ

○地域社会の発展に主体的に寄与するカ○御土を愛し、地域の自然、歴史、文化及びそこに住む人々を尊重する態度

| 資質を支えるスキル                                      | ① <地域コミュニティの拠点としての学校づくり> ② <地域をフィールドにした学びづ                                                  |                                                                                                 |  |  |
|------------------------------------------------|---------------------------------------------------------------------------------------------|-------------------------------------------------------------------------------------------------|--|--|
| Ⅳ 深化·貢献期相当<br>管理職期相当<br>(経験20年程度以上)            | <ul> <li>・地域と協働して児童生徒を育てる中で、地域コミュニティの拠点として、地域の活力・教育力の向上に貢献する。(管・深)</li> </ul>               | <ul> <li>・学校と地域、学校間をつなぐネットワークを構築し、地域貢献に<br/>つながる教育活動を展開する環境を整える。(管・深)</li> </ul>                |  |  |
| <ul> <li>Ⅲ 充実期相当<br/>(経験10年から20年程度)</li> </ul> | <ul> <li>・運営委員会と協働して活動を推進する中で、学校と地域が願いを<br/>共有して学校づくりに取り組めるようにする。</li> </ul>                | <ul> <li>・地域をフィールドにした学習を推進するリーダーとして、自校・<br/>近隣校での実践の充実に寄与する。</li> </ul>                         |  |  |
| Ⅱ 伸長期相当<br>(経験5年から10年程度)                       | ・学習支援ボランティアの活用など、地域の人的・物的資源を効果<br>的に組み合わせて教育課程を編成する。                                        | <ul> <li>・地域の課題を発見したり解決策を提案したりする学習を通して、</li> <li>児童生徒が郷土への誇りや郷土の一員としての自覚を深められるようにする。</li> </ul> |  |  |
| I 基礎形成期相当<br>(経験1年から5年程度)                      | <ul> <li>・地域の活動や行事に積極的に参加したり、地域の方と交流したりして、地域理解に努める。</li> </ul>                              | <ul> <li>・地域素材を教材化したり、地域での体験学習を取り入れたりして、</li> <li>児童生徒が地域を理解し、そのよさを実感できるようにする。</li> </ul>       |  |  |
| 着任時に長野県教育委員会が<br>求める姿                          | 同僚や保護者、地域の方々と協力し、共に汗を流し行動する人                                                                |                                                                                                 |  |  |
| 養成期                                            | <ul> <li>・グローバルな視野をもつとともに、郷土への関心意欲を深める。</li> <li>・地域社会への一員として自分の役割に責任をもち、地域の活動に主</li> </ul> | 体的に参画し、地域貢献に寄与する。                                                                               |  |  |

## D 目標実現に向け、柔軟に対応する力

○知識や技能を常に刷新しようとする意欲や態度 ○同じ目的に向かってチームで対応する力

| 資質を支えるスキル                           | ③<セルフマネジメント>                                                                                                    | ④ <チームマネジメント>                                                                                                    | ⑤ <危機管理>                                                                                                  | ⑥ <カリキュラム・マネジメント>                                                                                                    |
|-------------------------------------|----------------------------------------------------------------------------------------------------|----------------------------------------------------------------------------------------------------|----------------------------------------------------------------------------------------------------|----------------------------------------------------------------------------------------------------|
| Ⅳ 深化・貢献期相当<br>管理職期相当<br>(経験20年程度以上) | ・教員のロールモデルとしての<br>役割を自覚し、自らの専門性<br>や経験に基づいて、後進の指<br>導にあたる。(管・深)                                                               | <ul> <li>教職員一人一人が持っている<br/>力を引き出し、学校教育目標の達成を目指す組織文化を醸成する。(管・深)</li> <li>「チーム学校」の実現を通じて、複雑化・多様化した課題を解決に導いたり、教員が児童生徒と向き合う時間的・精神的な余裕を確保したりする。(管・深)</li> </ul> | ・危機管理マニュアルを策定し<br>学校の危機管理体制を整え、<br>リスクの低減や危機発生時の<br>的確な対応について、組織的<br>に取り組む。(管・深)                          | <ul> <li>・児童生徒や地域の特性等に基<br/>づき学校教育目標を設定し、<br/>その達成を実現する教育課程<br/>編成の方針を策定する。<br/>(管・深)</li> <li>・学校教育目標の達成に向けて、<br/>学校や地域が持っている人的・<br/>物的資源等を効果的に組み合<br/>わせる。(管・深)</li> </ul> |
| Ⅲ 充実期相当<br>(経験10年から20年程度)           | ・職務に関する最新の動向を把<br>握したり、自分が得意とする<br>スキルを磨いたりして、力量<br>向上を図る。                                                                    | ・学校経営に積極的に参画し、<br>自校の教育活動の状況を的確<br>に把握しながら、校内の様々<br>なチームや外部の専門職との<br>連携・調整を図る。                                                                             | <ul> <li>・発生事例やヒヤリハット事例<br/>を収集・分析するなどの研修<br/>を企画したり、危機を想定し<br/>た訓練を行ったりして、学校<br/>の危機管理能力を高める。</li> </ul> | ・児童生徒や地域の状況に関す<br>るデータ等に基づき、教育課<br>程の編成・実施・評価・改善<br>を行う一連のPDCAサイク<br>ルを確立する。                                                                                                 |
| II 伸長期相当<br>(経験5年から10年程度)           | <ul> <li>自らの教職キャリアを俯瞰し、</li> <li>強みと課題を明らかにして今</li> <li>後の目標を設定し、日々の教</li> <li>育実践に具体化する。</li> </ul>                          | ・学年経営や教科経営に積極的<br>に参画し、メンバーと意思疎<br>通を図りながら、既成概念に<br>とらわれないアイデアを提案<br>する。                                                                                   | ・職場内での同僚性を高め、情<br>報を共有したり、危機管理や<br>コンプライアンスについて話<br>題にしたりする風土を醸成す<br>る。                                   | <ul> <li>・各教科等の教育内容を相互の<br/>関係で捉え、学校教育目標の<br/>達成に向けて、教科等横断的<br/>な視点で、教育内容を組織的<br/>に配列する。</li> </ul>                                                                          |
| I 基礎形成期相当<br>(経験1年から5年程度)           | <ul> <li>ワークライフバランスを重視し、健康や時間を自ら管理しながら、職務に向かうコンディションを維持する。</li> <li>自己課題に沿った研修を実施し、周囲の助言や自己の振り返りをもとに、成長し続けようと努力する。</li> </ul> | <ul> <li>・チームの一員としての自己の<br/>役割を自覚し、任せられた職<br/>務に対して誠実に取り組む。</li> <li>・チームの目標を理解し、同僚<br/>と協力して目標実現に向けて<br/>努力する。</li> </ul>                                 | ・信頼される学校を実現する上<br>で、危機管理やコンプライア<br>ンスが欠かせないことを理解<br>し、危機の未然防止や発生時<br>の対応に確実に取り組む。                         | ・日々の教育活動を「目標-内<br>容-方法-評価」のセットで<br>捉え、意図的・計画的に実践<br>する。                                                                                                    |
| 着任時に長野県教育委員会が<br>求める姿               | 創造性と積極性があり、常に向上し続けようとする、心身のたくましさを持っている人                                                                                       |                                                                                                    |                                                                                                    | ている人                                                                                                    |
| 養成期                                 | ・自分の学びにおいて振り返り、<br>成長する姿を確認する。                                                                                                | ・他者と協働して教育活動に取<br>り組む社会的スキルを身に付<br>ける。                                                                                                    | <ul> <li>・危機管理の基本的な原則を理<br/>解し、リスク・マネジメント、<br/>クライシス・マネジメントを<br/>学ぶ。</li> </ul>                           | ・カリキュラム・マネジメント<br>における教師の役割を理解し、<br>実習校の教育課程の概要を学<br>ぶ。                                                                                                    |

## E「教育のプロ」としての高度な知識や技能

○教科指導、生徒指導、学級経営等を的確に実践するカ ○グローバル化、情報化、特別支援教育等の課題に対応するカ

| 姿気を古ラスフナル                                                           | <子音描导>                                                                                                    |                                                                                                    |                                                                                                    |  |  |
|---------------------------------------------------------------------|----------------------------------------------------------------------------------------------------|----------------------------------------------------------------------------------------------------|----------------------------------------------------------------------------------------------------|--|--|
| 貝貝でメルるハイル                                                           | ⑦教材研究(Plan)                                                                                                    | ⑧指導方法(Do)                                                                                                    | ⑨学習評価(Check-Action)                                                                                                    |  |  |
| <ul> <li>Ⅳ 深化・貢献期相当</li> <li>管理職期相当</li> <li>(経験20年程度以上)</li> </ul> | ・自らの専門性や経験を生かして、学校全<br>体の教材研究の質を高める。(深・管)                                                                                                    | ・自らの専門性や経験を生かして、学校全<br>体の指導方法の質を高める。(深・管)                                                                                     | ・自らの専門性や経験を生かして、学校全<br>体の学習評価の質を高める。(深・管)                                                                                                    |  |  |
| Ⅲ 充実期相当<br>(経験10年から20年程度)                                           | ・教科会や学年会で教材研究を行う時間を<br>確保するとともに、教材研究の仕方を学<br>校全体でそろえる。                                                                                                    | <ul> <li>・校内で互いに授業を見合う機会を設定し、<br/>創意工夫に基づく指導方法の不断の見直<br/>しに学校全体で取り組む。</li> </ul>                                              | ・様々な教育活動で行われている学習評価<br>を関連付け、学校全体の学習の成果を的<br>確に捉え、教育課程の改善に生かす。                                                                                          |  |  |
| Ⅱ 伸長期相当<br>(経験5年から10年程度)                                            | ・個々の児童生徒の学びの特性や状況に応じ、既得の知識や技能を活用して課題を<br>解決する学習過程を構想する。                                                                                                   | ・学習指導と生徒指導の両面から児童生徒<br>の学びを捉え、対話的な関わりを通して、<br>児童生徒がメタ認知能力を発揮しながら<br>「学びに向かう力」を高めていくように<br>する。                                 | ・「パフォーマンス評価」や「ポートフォ<br>リオ評価」など、多様な評価方法を用い<br>て児童生徒の学びの深まりを把握し、学<br>習・指導の改善に生かす。                                                                         |  |  |
| I基礎形成期相当<br>(経験1年から5年程度)                                            | <ul> <li>・教科等の特質に応じた「見方・考え方」<br/>を活用して、「知識・技能」を確実に身<br/>に付ける授業を構想する。</li> <li>「習得-活用-探究」の学びの過程を通<br/>して、児童生徒が「思考力・表現力・判<br/>断力等」を高めていく単元を構想する。</li> </ul> | <ul> <li>「授業がもっとよくなる3観点」や「信州 "Basic"」を踏まえた授業を確実に行う。</li> <li>「主体的・対話的で深い学び」の視点から、授業改善に取り組み、児童生徒の個性に応じた質の高い学びを引き出す。</li> </ul> | <ul> <li>「目標に準拠した評価」により一人一人の<br/>学習状況を把握し、適切なフィードバック<br/>を行って内容の確実な定着を図る。</li> <li>・児童生徒が自己評価を行うことを学習活動<br/>に位置付け、学習内容の価値や自己の高ま<br/>りに気づかせる。</li> </ul> |  |  |
| 着任時に長野県教育委員会が<br>求める姿                                               | が幅広い教養と教科等の専門的な知識・技能を持ち、柔軟に対応することができる人                                                                                                    |                                                                                                    | ることができる人                                                                                                    |  |  |
| 養成期                                                                 | <ul> <li>・教科に関連した学問的知識や専門的技術を磨き、学習指導要領に記載された内容を理解するとともにねらいに応じた授業案を構想する。</li> <li>・一人一人の学びを適切に評価し、その情報を授業に生かすスキルを学ぶ。</li> </ul>                            |                                                                                                    |                                                                                                    |  |  |

| 資暦を支ラスフエル                           | <生徒                                                                                                   | 指導>                                                                                                    | <現代的な諸課題への対応>                                                                                                    |                                                                                                    |                                                                                                    |  |
|-------------------------------------|----------------------------------------------------------------------------------------------------|----------------------------------------------------------------------------------------------------|----------------------------------------------------------------------------------------------------|----------------------------------------------------------------------------------------------------|----------------------------------------------------------------------------------------------------|--|
| ggex/o///                           | ⑩個への指導                                                                                                | ⑪集団における指導                                                                                                    | ⑫ICT活用                                                                                                    | 13インクルーシブな教育                                                                                                    | ⑭探究の学び                                                                                                    |  |
| Ⅳ 深化・貢献期相当<br>管理職期相当<br>(経験20年程度以上) | ・関係機関との連携を強<br>化するとともに、教職<br>員一人一人の役割を明<br>確にした校内指導体制<br>を構築し、その推進に<br>あたる。(深・管)                      | ・児童生徒が所属する校<br>内の様々な集団の状況<br>を把握し、学校全体で<br>改善・向上に取り組む。<br>(深・管)                                                                                                 | ・児童生徒に応じ、学校<br>の情報化を進めるため<br>のロードマップを策定<br>し、実現を目指す。<br>・保護者や地域、関係機<br>関と連携し、情報モラ<br>ルの指導を体系的に推<br>進する。(深・管)                                                                                                    | ・地域の支援者との連携<br>等を強化し、課題解決<br>に向けた体制を構築す<br>るとともに、インクルー<br>シブな教育の取組等の<br>情報を地域へ発信する。<br>(深・管)                                                                       | ・探究の学びを中核に位<br>置付けた教育課程を編<br>成したり、人的・物的<br>資源を組み合わせて支<br>援体制を構築したりす<br>る。(深・管)                                                                                                    |  |
| Ⅲ 充実期相当<br>(経験10年から20年程度)           | ・児童生徒の状況を日常<br>的に把握し、適時性の<br>ある指導方針を示した<br>り、ケース会議の充実<br>を図ったりして、学校<br>全体の生徒指導をリー<br>ドする。             | ・自らの実践を通して、<br>校内における望ましい<br>集団づくりをリードす<br>る。                                                                                                    | <ul> <li>教職員のICT活用指導<br/>力を把握し、校内研修<br/>を計画的に行ったり、</li> <li>一人一人の実態にあった研修の内容や方法を<br/>アドバイスしたりして、</li> <li>教職員の指導力を高める。</li> </ul>                                                                                                    | <ul> <li>自発的・自治的に活動で<br/>きる集団づくりをする。</li> <li>アセスメントの知見を<br/>活かし、同僚への指導<br/>助言や実践の発信等を<br/>通して校内の特別支援<br/>教育の充実を図るとと<br/>もにインクルーシブな<br/>教育をリードする。</li> </ul>       | ・探究の学びを推進する<br>リーダーとして、自<br>校・近隣校での実践の<br>充実や教員の専門性の<br>向上に寄与する。                                                                                                    |  |
| I 伸長期相当<br>(経験5年から10年程度)            | ・コーチングスキルを身<br>に付け、児童生徒自身<br>の主体的な判断や自己<br>決定を促すなど、一人<br>一人のキャリア形成に<br>つながる指導に努める。                    | ・様々な教育活動との関<br>連付けを図り、児童生<br>徒の生活や学習の基盤<br>としての集団の機能を<br>高める。                                                                                                   | ・ICT端末やクラウド等<br>を活用した実践事例を<br>蓄積し、校内で共有す<br>る仕組をつくったり<br>同僚の相談にのったり<br>して、ICT端末やクラ<br>ウド等の活用を校内に<br>広げる取組を行う。                                                                                                    | ・児童生徒への理解力を<br>高めるとともに、多様<br>性を認め共に成長する<br>集団づくりに同僚と協<br>働して取り組む。<br>・アセスメントについて<br>の知見を身に付け、必<br>要に応じて活用する。                                                       | ・学習プランを開発した<br>り、ポートフォリオ評<br>価に用いるルーブリッ<br>クを作成したりして、<br>校内での探究の学びの<br>推進を支援する。                                                                                                   |  |
| I 基礎形成期相当<br>(経験1年から5年程度)           | <ul> <li>児童生徒の内面を共感的に理解し、信頼関係を構築する。</li> <li>保護者や同僚と連携し、児童生徒を取り巻く環境や抱えている課題を的確に把握し、指導に生かす。</li> </ul> | <ul> <li>・集団生活を送る上での<br/>ルールづくり、人間関<br/>係づくりを通して、児<br/>重生徒の社会的スキル<br/>を高める。</li> <li>・自発的・自治的な活動<br/>を重視し、児童生徒の<br/>集団への所属感や連帯<br/>感、問題解決力を高め<br/>る。</li> </ul> | <ul> <li>・学習目標の達成や校務<br/>の効率化に向け、ICT<br/>端末やクラウド等を効<br/>果的に活用する。</li> <li>・児童生徒の発達段階に<br/>応じ、具体例に基づい<br/>た情報モラルの指導を<br/>行う。</li> </ul>                                                                                                    | <ul> <li>認知などの特性や発達<br/>障がい、合理的配慮等<br/>に関する基本的な知識<br/>や考え方を身に付け、<br/>児童生徒の実態や教育<br/>的ニーズを踏まえ一人<br/>一人に応じた支援を<br/>行う。</li> <li>授業のユニバーサルデ<br/>ザイン化に取り組む。</li> </ul> | <ul> <li>・探究の過程を生み出す<br/>手法を身に付け、ファ<br/>シリテーターとして、<br/>探究の学びの実現に取<br/>り組む。</li> <li>・児童生徒や地域の実態<br/>に基づき、総合的な学習の時間(小中)、総合的<br/>な探究の時間(高)のね<br/>らいを実現する学習プ<br/>ランを作成する。</li> </ul> |  |
| 着任時に長野県教育委員会が<br>求める姿               | 幅広い教養と教科等の専門                                                                                          | 的な知識・技能を持ち、柔軟                                                                                                    | に対応することができる人                                                                                                    |                                                                                                    |                                                                                                    |  |
| 養成期                                 | ・子ども理解に努め、一人・<br>を培うとともに、子どもの<br>いて理解を深め、適切な                                                          | ー人のよさを認める姿勢<br>の置かれている背景につ<br>指導法を学ぶ。                                                                                                    | ・1人1台のICT端末やク     ・様々な課題に関心をもち続け、その背景を     うウド等の授業への活     用とその効果を知り、     基本的な操作ができる。     よを学ぶ。     よの     まの     ない     まの     はの     に見     に     なの     に     まの     はの     に     まの     に     まの     に     に     に     に     に     に     た     に     た     に     に     た     に     に     に     に     に     に     に     に     に     に     に     に     に     に     に     に     に     に     に     に     に     に     に     に     に    に     に |                                                                                                    | 続け、その背景を理解す<br>を往還した最新の指導方                                                                                                    |  |

【目次】

| Ι    | Plant へのログイン             |
|------|--------------------------|
|      | 初期ログインの手順 1              |
|      | 2回目以降のログインの手順 4          |
|      | アカウント情報の確認・変更について        |
| Π    | Plant の概要 6              |
| Ш    | 悉皆研修の確認【指定研修対象者】7        |
| IV   | 重点目標の設定                  |
| v    | 研修の受講申込み                 |
|      | 研修の受講申込みから受講決定までの流れ      |
|      | 研修の検索 11                 |
|      | 研修区分について 13              |
|      | 研修の受講申込みの手順14            |
| VI   | 研修の申込状況確認                |
|      | 申込承認状況の確認15              |
|      | 受講申込みのキャンセル16            |
|      | 受講採否の確認 17               |
| VII  | 研修の受講に関して                |
|      | 研修に関する追加連絡、研修資料の閲覧について18 |
|      | レポート等の提出、アンケートへの回答       |
| VIII | 研修の受講履歴                  |
|      | 総合教育センター研修の受講履歴20        |
|      | 総合教育センター研修以外の受講履歴登録      |
|      | 受講履歴の Excel 出力 22        |

## I Plant へのログイン

## 初期ログインの手順

① ブラウザ上にある<u>URL欄</u>に「 https://plant.nits.go.jp 」を入力し、Enter を押します。

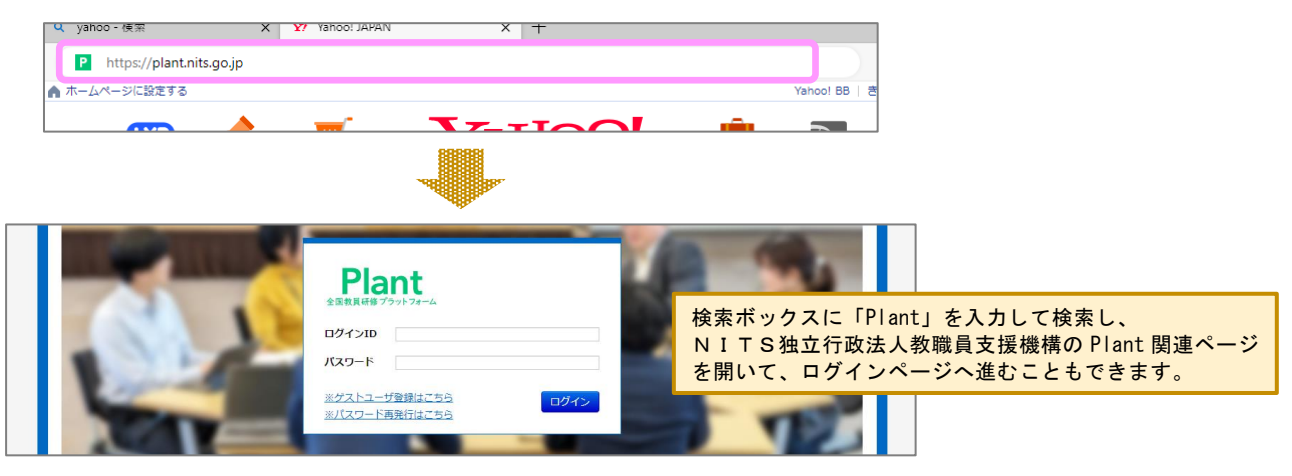

- ※「お気に入り登録」をしておくと、以降は「お気に入り」からアクセスできます。
- ② ログイン I D とパスワード(どちらも半角英数字)を入力し、「ログイン」をクリックします。

| Plant<br>全国教員研修プラットフォーム | ログインID : 200000N+8桁の職員番号<br>初期パスワード : Nagano+8桁の職員番号 |
|-------------------------|------------------------------------------------------|
| ログインID                  | 職員番号が6桁以下の方は、「0」を入れて                                 |
| パスワード                   | 8桁にしてください。                                           |
| ※ゲストユーザ登録はこちら           | (例)職員番号 123456 の場合                                   |
| ※パスワード再発行はこちら           | I Dは 200000N <u>00</u> 123456                        |
|                         | パスは Nagano <u>00</u> 123456                          |

③ アカウント情報変更の入力フォームが開きます。姓名を確認し、メールアドレスを入力します。メールアドレ スは、自身が確認しやすく、異動後も使用可能なメールアドレスを入力してください。メールアドレスを入力 したら「更新」をクリックします。

| アカウント情報変更          |       | 更新 戻る                              |
|--------------------|-------|------------------------------------|
| ★ は必須項目です          |       |                                    |
| *姓 名               | 信州    | 太郎                                 |
| * 姓カナ 名カナ          | シンシュウ | タロウ                                |
| 旧姓                 |       |                                    |
| 旧姓カナ               |       |                                    |
| <b>∗ メ</b> ールアドレス1 |       | 携帯電話やスマートフォンのメール、<br>Gメール等でも大丈夫です。 |
| メールアドレス2           |       |                                    |
| <b>霊託番号1</b>       |       |                                    |

※他の入力欄については、p.5の「アカウント情報の確認・変更について」を参照してください。

④ 画面上部に下図のような表示が出ます。よろしければ「**OK**」をクリックします。

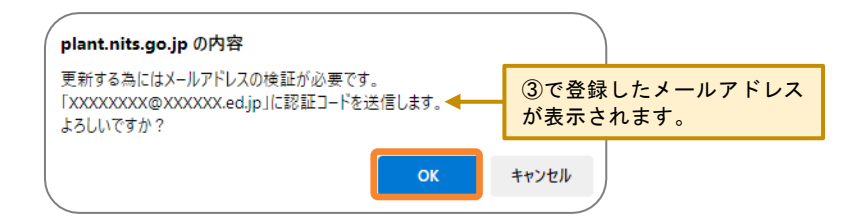

数秒後、③で登録したメールアドレスに、6桁の認証コードが届きます。

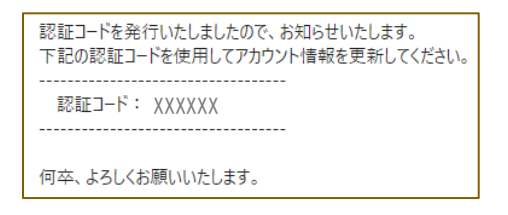

注意 ③で登録したメールアドレスが間違っていると、認証コードが届きません。数分過ぎても認証コードが届かない場合は、『認証コード確認』画面で「閉じる」をクリックして『アカウント情報変更』画面に戻り、メールアドレス を確認・修正してください。

⑤ ④で送られた認証コードを入力し、「**検証**」をクリックします。

| 認証コード確認                                                                       | 検証  | 閉じる |
|-------------------------------------------------------------------------------|-----|-----|
| XXXXXXXX@XXXXX.ed.jp に認証コードを送信しまし<br>認証コードを入力してログインしてください。<br>コードの有効期限は5分間です。 | した。 |     |
| 認証コード                                                                         |     |     |

⑥ 再びログイン画面に戻ります。再度ログイン I Dとパスワードを入力し、「ログイン」をクリックします。

⑦ 下図のような表示が出ます。「認証コード送信」をクリックします。

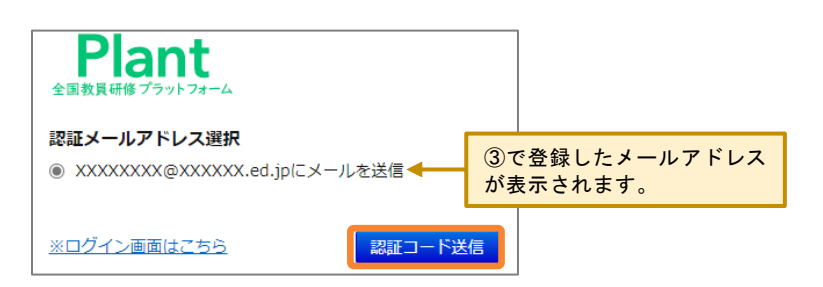

数秒後に、③で登録したメールアドレスに、新たに発行された6桁の認証コードが届きます。

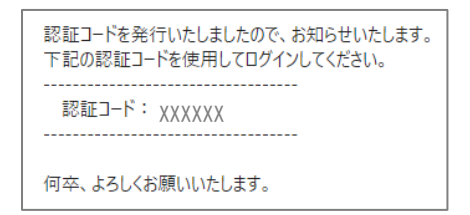

⑧ ⑦で送られた認証コードを入力し、「検証」をクリックします。

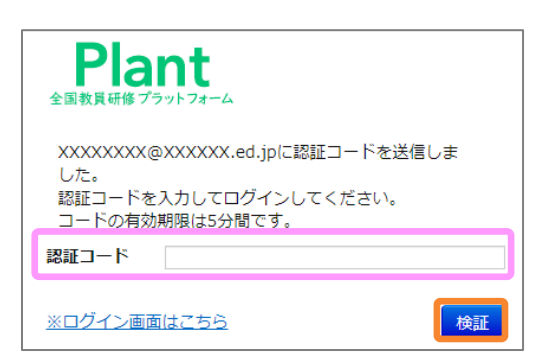

⑨利用者TOP画面が表示されたら、ログイン完了です。

| Plant<br>全国教員研修プラットフォーム | 画面ID:4-01 | F.     | 所属・氏名を確認し<br>AQ 国マニュアル →【別紙】 | てください。<br>CSVフォーマット ①アカウン | 総合中央小学校<br>教員 信州 太郎さん <u>ログアウト</u><br>ント情報 <u>『バスワード変更 ■お問合せ</u> |
|-------------------------|-----------|--------|------------------------------|---------------------------|------------------------------------------------------------------|
| <b>i</b> 利用者TOP         | 希》 重点目標   | 😰 研修検索 | 日 研修申込状況                     | ■ 受講履歴                    |                                                                  |
| ■お知らせ通知受信一覧             | ī         |        |                              |                           |                                                                  |
| 公開日                     |           | タイトル   |                              | 内容                        |                                                                  |
|                         |           |        |                              |                           |                                                                  |
|                         |           |        |                              |                           |                                                                  |
|                         |           |        |                              |                           |                                                                  |
|                         |           |        |                              |                           |                                                                  |
|                         |           |        |                              |                           |                                                                  |

- ※ 中学校・高等学校間の人事交流の教員は、もとの所属校が表示されます。
- ⑩ パスワードを変更してください。変更後のパスワードの管理は確実にお願いします。

| Plant<br>全国教員研修プラットフォーム | 画面ID:4-01 |                    |                      |                                   | 総合中央小学校<br>教員 信州 太郎さん <u>ログアウト</u> |
|-------------------------|-----------|--------------------|----------------------|-----------------------------------|------------------------------------|
|                         |           |                    |                      | 【 <u>別紙】CSVフォーマット</u> <u>のア</u> 1 | カウント情報 & パスワード変更 国お問合せ             |
| 1 利用者TOP                | 希 重点目標    | 💀 研修検索             | 📘 研修申込状況             | ■ 受講履歴                            |                                    |
|                         |           |                    |                      |                                   | Ĭ                                  |
|                         | パスワー      | ド変更                |                      |                                   | 更新                                 |
|                         | 旧パス       | ワード                |                      |                                   |                                    |
|                         | 新パス       | ワード                |                      |                                   |                                    |
|                         | 新パス       | ワード(確認)            |                      |                                   |                                    |
|                         |           | 8 文字以上 1<br>英大文字・英 | 6文字以内で、<br>い文字・数字・記号 | 号を3種類以上混ぜて                        | こ設定してください。                         |

## 2 2回目以降のログインの手順

① Plant のログイン画面を表示します。

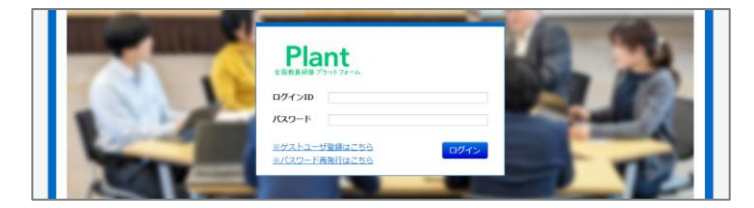

② ログイン I Dとパスワードを入力し、「**ログイン**」をクリックします。

| Plant<br>全国教員研修プラットフォーム                  | ログインID:200000N+8桁の職員番号<br>パスワード :自身が設定したパスワード                              |
|------------------------------------------|----------------------------------------------------------------------------|
| ログインID<br>パスワード<br>※ゲストユーザ登録はこちら<br>ログイン |                                                                            |
| ※//スワート再発行はこちら                           | パスワードを忘れた場合は、こちらで仮パスワード<br>を発行し、仮パスワードでログインします。<br>ログイン後は、必ずパスワード変更してください。 |

<以下、図は省略します。「初期ログインの手順」を参照してください。>

- ③「認証コード送信」をクリックします。メールアドレスを2つ登録されている方は、どちらかを選択してから 「認証コード送信」をクリックします。数秒後、登録メールアドレスに6桁の認証コードが届きます。
- ④ ③で送られた認証コードを入力し、「検証」をクリックします。
- ⑤ 利用者TOP画面が表示されたら、ログイン完了です。※ 中学校・高等学校間の人事交流の教員は、もとの所属校が表示されます。

注意

## ☆ ログインID、パスワード入力時は、以下の点に注意してください。 ・職員番号が6桁以下の方は、「0」を入れて8桁で入力しているか。

- ・半角英数字で入力しているか。
- ・英文字は大文字又は小文字で間違っていないか。

・似たような文字で間違っていないか。
 数字「0(れい)」と英文字「0(オー)」
 数字「2(に)」と英文字「z(ゼット)」
 数字「9(きゅう)」と英文字「q(キュー)」
 数字「1(いち)」と英文字「|(エル)」と記号「|(縦棒)」
 ・空白は入っていないか。

- ☆ 認証コードの入力時は、以下の点に注意してください。
  - ・半角数字で入力しているか。
  - ・空白は入っていないか(特にコピー&ペーストした方は注意してください)。
  - ・認証コード着信から5分以上経過していないか。

#### アカウント情報の確認・変更について

アカウント情報の確認や変更をする場合は、画面上部にある「アカウント情報」から行います。

| Plant<br>全国教員研修プラットフォーム<br>画面ID:4-01                                                                                      |                                                                                    | 総合中央小学校<br>教員 信州 太郎さん ログアウト                                                                      |
|----------------------------------------------------------------------------------------------------|------------------------------------------------------------------------------------|--------------------------------------------------------------------------------------------------|
|                                                                                                    |                                                                                    | マニュアル 🕁 【別紙】 CSVフォーマット 🕢 アカウンド情報 🕯 バスワード変更 📟 お問合せ                                                |
| 🔒 利用者TOP                                                                                                    | 📭 研修検索                                                                             | 研修申込状況 📄 受講履歴                                                                                    |
|                                                                                                    |                                                                                    | •                                                                                                |
| アカウント情報詳細                                                                                                    | 登録内容を変更に                                                                           | よこちらから行います。                                                                                      |
| 信州 太郎                                                                                                    | ★ 姓名は 姓の変                                                                          | <b>再以外では変更しないでください</b>                                                                           |
| シンシュウ タロウ                                                                                                    | ○ 指定研修の履修確                                                                         | 生認等で、総合教育センター等のデータとの照合に影響が出ます。                                                                   |
| IE¢±                                                                                                    | 〇 異動したときの所                                                                         | 所属学校変更に影響が出ます。                                                                                   |
| 旧姓力ナ                                                                                                    | ○ 研修時に使用する                                                                         | る名簿や名札のもとになります。                                                                                  |
| ログインID                                                                                                    | 0 学校管理職や教育                                                                         | §委員会が見る受講状況や受講履歴に反映されます。                                                                         |
| メールアドレス1                                                                                                    | XXXXXXXX (@XXXXXX.ed.jp                                                            |                                                                                                  |
|                                                                                                    |                                                                                    |                                                                                                  |
|                                                                                                    | <b>7</b>                                                                           |                                                                                                  |
| アカウント情報変更                                                                                                    |                                                                                    | 更新 戻る                                                                                            |
| * は必須項目です                                                                                                    | +                                                                                  |                                                                                                  |
| <u>* 姓 名</u>                                                                                                    | 信州                                                                                 | 太郎                                                                                               |
| * <u>姓</u> 力ナ 名力ナ                                                                                                    | シンシュウ                                                                              | タロウ                                                                                              |
| 旧姓                                                                                                    |                                                                                    |                                                                                                  |
| 旧姓力ナ                                                                                                    |                                                                                    | 旧姓の入力は任意です。                                                                                      |
| * メールアドレス1                                                                                                    | XXXXXXXX@XXXXXX.ed.jp                                                              |                                                                                                  |
| メールアドレス2                                                                                                    |                                                                                    |                                                                                                  |
| 電話番号 1                                                                                                    |                                                                                    |                                                                                                  |
| 雷託番号 2                                                                                                    |                                                                                    | 電話番号の入力は必要ありません。                                                                                 |
|                                                                                                    | 年月 月                                                                               |                                                                                                  |
| その利用年月                                                                                                    | +                                                                                  | 役職は「職名」を入力します。                                                                                   |
| 役職                                                                                                    | 教諭                                                                                 |                                                                                                  |
| 教科科目                                                                                                    | 国語                                                                                 | 教科科目の入力は任意です。                                                                                    |
| 備考                                                                                                    | 「備考」以下は、総合教                                                                        | 育センターが指定研修の記録等に使用します。                                                                            |
|                                                                                                    |                                                                                    |                                                                                                  |
|                                                                                                    |                                                                                    |                                                                                                  |
| <ul> <li>★ メールアドレスは2つ登録</li> <li>○ どちらか1つは、異動</li> <li>○ 総合教育センターからの</li> <li>(例1)研修に関わる連絡メ</li> <li>メールアドレス1:</li> </ul> | <b>録可能ですが、次の2点(<br/>しても使用可能なメール)</b><br>の研修に関わる連絡メール<br>ールも、認証コードの受<br>異動後も認証コードが受 | こ注意してください。<br>アドレスを登録してください。<br>レは、メールアドレス1宛てだけに送られます。<br>取りも、1つのメールアドレスで受け取りたい場合<br>け取れるメールアドレス |
|                                                                                                    | (個人で持っている進帯                                                                        | 雷話やスマートフォンのアドレス Gmail 等)                                                                         |
| メールアドレスク・                                                                                                    | 空白のまま                                                                              |                                                                                                  |
|                                                                                                    | エロジック                                                                              |                                                                                                  |
| (例2)学校で付与されたメ                                                                                                    | ールアドレスで、研修に                                                                        | 関わる連絡メールを受け取りたい場合                                                                                |
| メールアドレス1 :                                                                                                    | 学校で付与されたメール                                                                        | アドレス                                                                                             |
| メールアドレス2:                                                                                                    | 異動後も認証コードが受                                                                        | け取れるメールアドレス                                                                                      |
|                                                                                                    | (個人で持っている携帯                                                                        | 電話やスマートフォンのアドレス、Gmail等)                                                                          |
|                                                                                                    |                                                                                    |                                                                                                  |

「更新」をクリックすると、認証コード送信の表示が出ます(p.2 参照)ので、「OK」をクリックします。 送られてきた認証コードを入力し、「検証」をクリックすると、アカウント情報の変更が完了します。 

## I Plantの概要

| Plant<br>全国教員研修プラットフォーム | 画面ID:4-01 |        |                   |                 | 総合中央小学校<br>教員 信州 太郎さん <u>ログアウト</u> |
|-------------------------|-----------|--------|-------------------|-----------------|------------------------------------|
|                         |           |        | ⑦FAQ 国マニュアル ↓【別紙】 | CSVフォーマット Oアカウン | <u>▶情報 ╏パスワード変更 ∞お問合せ</u>          |
| 1<br>利用者TOP             | ⑦ 重点目標    | 📭 研修検索 | 民 研修申込状況          | 日 受講履歴          |                                    |

#### 利用者TOP

- ログインすると最初に表示される画面です。
- 総合教育センター等からの研修に関するお知らせがお知らせ通知受信一覧に表示されます。

#### 重点目標

○ 長野県教員育成指標に示されている「求められる資質能力」の14のスキルから、当該年度の重点目標を 設定します。<u>重点目標は年度ごとの設定となります</u>。

#### 研修検索

- 総合教育センターの研修や、全国公開された他県や大学の研修の、研修概要が閲覧できます。
- 研修の受講申込みを行います。

#### 研修申込状況

- 自身が申込んだ研修の受講承認状況や受講採否状況が確認できます。
- 受講が決定すると、資料の閲覧、課題の提出、アンケートの回答等ができるようになります。

#### 受講履歴

- 修了認定された研修の一覧が表示されます。
- 研究会や校内研修等を Plant に登録し、受講履歴として記録することができます。
- 修了認定された研修や自身が登録した研修の受講履歴を Excel ファイルで出力することができます。

総合中央小学校 教員 信州 太郎さん <u>ログアウト</u> ⑦FAQ 国マニュアル し【別紙】CSVフォーマット Qアカウント情報 乳パスワード変更 ■お問合せ

#### FAQ マニュアル 【別紙】CSVフォーマット

□ 文部科学省が出している Plant の操作マニュアル、Q&A集です。

#### <mark>アカウント情報</mark>

□ アカウント情報の確認や修正を行うことができます(p.5 参照)。

#### <mark>パスワード変更</mark>

□ パスワードを変更する場合に使用します。定期的な変更をお願いします。

#### お問合せ

□ Plant システム業者への問合せ窓口です。総合教育センターには繋がりませんのでご注意ください。

## Ⅲ 悉皆研修の確認 【指定研修対象者】

ţ

初任者研修、キャリアアップ研修 I、キャリアアップ研修 II、キャリアアップ研修 II及び校長・教頭研修の対象 者は、年度当初に、研修申込状況 から受講する悉皆研修の確認を行ってください。

| Plant<br>全国教員研修プラットフォーム | 画面ID:05-01     | QE          | AO 国マニュアル →【別紙】 | CSVフォーマット <b>ヘ</b> アカウン | 総合中央小学校<br>教員 信州 太郎さん <u>ログアウト</u> |
|-------------------------|----------------|-------------|-----------------|-------------------------|------------------------------------|
| <b>1</b> 利用者TOP         | <b>希)</b> 重点目標 | ♀<br>● 研修検索 | 日 研修申込状況        | ● 受講履歴                  |                                    |

年度当初は、受講する悉皆研修のみ表示されています。研修名をクリックすると、その研修の**研修概要**を見るこ とができます。

| 開催日 <mark>四</mark> | 研修名                    | <u>研修実施・運営者</u> | 指標/一般 | 申込日         | <u>受講ステータス</u> | 確認 |
|--------------------|------------------------|-----------------|-------|-------------|----------------|----|
| 2024/5/16(木)       | <u>キャリアアップ研修Ⅱ 全体研修</u> | 長野県総合教育センター     | 指標    | 2024/4/1(月) | 受講決定           | 確認 |
| 2024/6/24(月)       | キャリアアップ研修Ⅱ 生徒指導力充実研修   | 長野県総合教育センター     | 指標    | 2024/4/1(月) | 受講決定           | 確認 |

|             | *                                                                                                    |                |  |  |
|-------------|----------------------------------------------------------------------------------------------------|----------------|--|--|
| 研修概要        | 受請決定                                                                                                    | 戻る             |  |  |
|             | キャリアアップ研修Ⅱ 全体研修 📠                                                                                                    |                |  |  |
| 日本          | <ul> <li>講義・演習 「○○○○○○○○○○○○○○○○○○○○○○○○○○○○○○○○○○○○</li></ul>                                                                       |                |  |  |
| Ø 開催日時      | 2024/5/16(木)       時間: 09:40 ~ 16:10       確認してください。         間催場所:長野県総合教育センター                                                        |                |  |  |
| 良<br>運営・実施者 | 長野県総合教育センター                                                                                                    |                |  |  |
| 指標一般コード     | 指標                                                                                                    |                |  |  |
| 育成指標        | (教員向け)A:高い倫理観と使命感及び確かな子ども理解 B:確かな人権意識と共感力 C①:地域コミュニラ<br>点としての学校づくり C②:地域をフィールドにした学びづくり D③:セルフマネジメント E⑦:教材研究<br>n) E③:探究の学び<br>(校長向け) | ⁼イの拠<br>ζ (Pla |  |  |
| キャリアステージ    | 伸展期                                                                                                    |                |  |  |
| 対象職種        | 教諭 義護教諭 栄養教諭                                                                                                    |                |  |  |
| 対象校種        | 幼稚園・こども園 小学校 中学校 義務教育学校 特別支援学校                                                                                                    |                |  |  |
| 二次元パーコード    | <ul> <li></li></ul>                                                                                                    |                |  |  |

研修によっては、研修資料の事前配布、課題の提出等がある場合があります。p.18~19を参照してください。

## Ⅳ 重点目標の設定

長野県教員育成指標に示されている「求められる資質能力」の14のスキルから、当該年度の重点目標を設定します。 重点目標 から登録を行います。

| Plant<br>全国教員研修プラットフォーム | 画面ID:06-01 |        |                  |                 | 総合中央小学校<br>教員 信州 太郎さん <u>ログアウト</u> |
|-------------------------|------------|--------|------------------|-----------------|------------------------------------|
|                         |            | 6      | FAQ 国マニュアル 山【別紙】 | CSVフォーマット Oアカウン | →卜情報 乳パスワード変更 ■お問合せ                |
| 8<br>利用者TOP             | 希 重点目標     | 📭 研修検索 | 日 研修申込状況         | <b>国</b> 受講履歴   |                                    |

①「重点目標登録・編集」をクリックし、重点目標登録編集を表示します。

| 重点目標一覧検索 | 重点目標登録・編集 |   |  |
|----------|-----------|---|--|
| 年度       | 2025      | ~ |  |

② 年度と職種を選択すると、その年度・職種の教員育成指標の「求められる資質能力」が表示されます。

| 重点目標登録編集 |           |   |      |     |        | 更新戻る       |
|----------|-----------|---|------|-----|--------|------------|
| 年度       | 2025      | ~ | 職種   |     | 教員向け   | ~          |
|          | 今年度の年数を選択 |   |      | 「教」 | 員向け」又は | は「校長向け」を選択 |
|          |           | - | Bar. |     |        |            |

| 重点目標                  |
|-----------------------|
| ①地域コミュニティの拠点としての学校づくり |
| ②地域をフィールドにした学びづくり     |
| ③セルフマネジメント            |
| ④チームマネジメント            |
| ⑤危機管理                 |
| ©カリキュラム・マネジメント        |
| ②教材研究(Plan)           |
| ⑧指導方法 (Do)            |
| ⑨学習評価(Check-Action)   |
| ⑩個への指導                |
| ⑪集団における指導             |
| ⑫ I C T 活用            |
| ゆインクルーシブな教育           |
| ③探究の学び                |

教員向けの「求められる資質能力」

校長向けの「求められる資質能力」

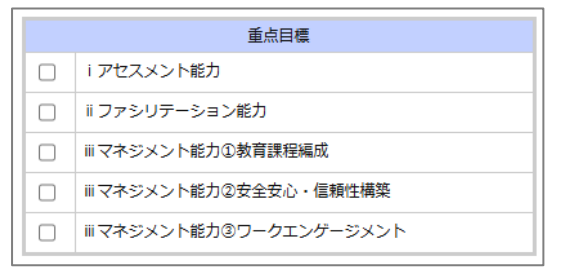

|    | 重点目 | <b>目標登録編集</b> |              |    |    |      | 更新戻る |
|----|-----|---------------|--------------|----|----|------|------|
|    | 年度  |               | 2025         | ~  | 職種 | 教員向け | ~    |
|    |     |               |              |    |    |      |      |
|    |     |               | 重点目標         |    |    |      |      |
|    |     | ①地域コミュニティ     | ィの拠点としての学校づく | くり |    |      |      |
|    |     | ②地域をフィールト     | ドにした学びづくり    |    |    |      |      |
| li |     | ③セルフマネジメン     | >ト           |    |    |      |      |
|    |     | ④チームマネジメン     | >ト           |    |    |      |      |
| l  |     | ⑤危機管理         |              |    |    |      |      |
|    |     | ◎カリキュラム・マ     | 7ネジメント       |    |    |      |      |
|    |     | ②教材研究(Plan)   |              |    |    |      |      |
|    |     | ⑧指導方法(Do)     |              |    |    |      |      |
|    |     |               |              |    |    |      |      |

④ 画面上部に下図のような表示が出ます。よろしければ「OK」をクリックします。

| plant.nits.go.jp の内容   |    |       |  |
|------------------------|----|-------|--|
| 更新処理を行います。<br>よろしいですか? |    |       |  |
|                        | ОК | キャンセル |  |
|                        |    |       |  |

⑤ 重点目標一覧に戻り、③で選択した項目が一覧で表示されます。

| 重点目標一覧 検索    | 重点目標登録・編 | のような表示が出ます。 |    |
|--------------|----------|-------------|----|
| 年度           | 2025     | ~           |    |
| 検索           |          |             |    |
| 種:教員向け       |          |             | 全。 |
|              |          | <u>指標名</u>  |    |
| D④チームマネジメント  |          |             |    |
| E⑦教材研究(Plan) |          |             |    |
| E⑧指導方法(Do)   |          |             |    |
| E⑫ICT活用      |          |             |    |
|              |          |             | 全  |

重点目標を変更する場合は、再度「重点目標登録・編集」から登録し直してください。

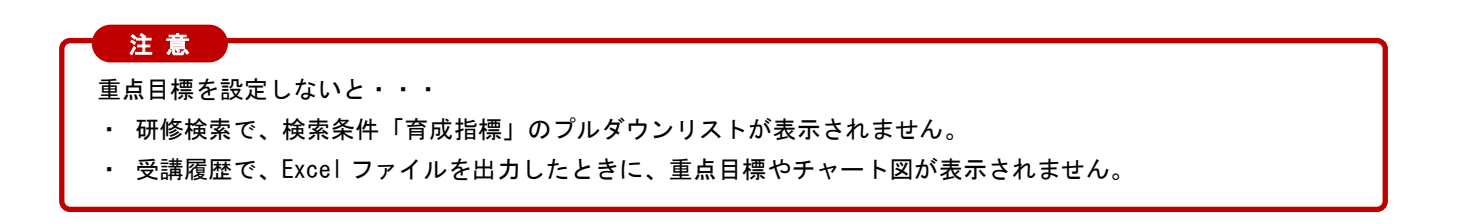

#### 

## 1 研修の受講申込みから受講決定までの流れ

研修の受講申込みから受講決定までの流れは、以下の通りです。

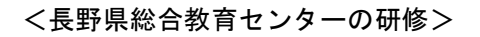

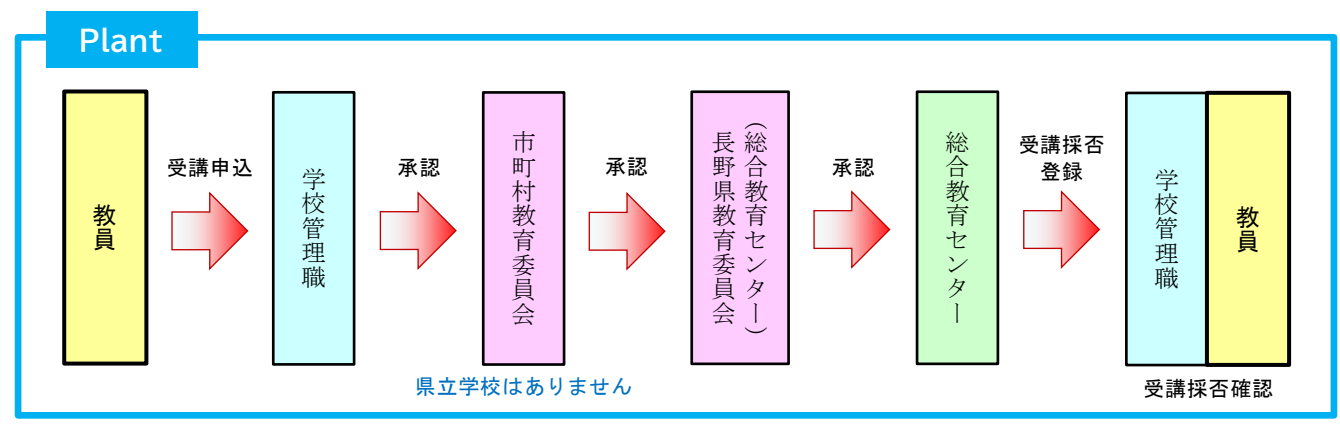

※ 中学校・高等学校間の人事交流の教員が受講申込みをした場合は、もとの所属校に申込情報が届きます。

※ 中核都市(長野市・松本市)以外の市町村教育委員会承認は、総合教育センターが代理で行います。

※ 追加募集時は、市町村教育委員会承認は省略します。ただし、長野市・松本市の公立小学校及び中学校の 教員は追加募集時の申込みはできません。

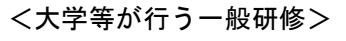

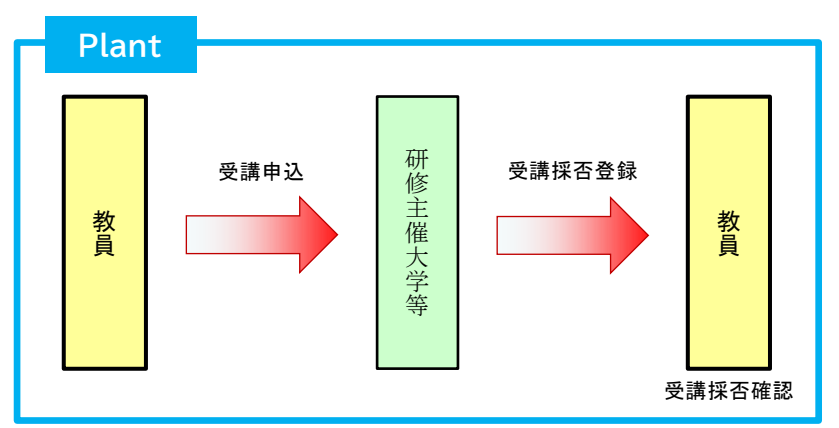

- ※ 受講した研修が修了すると、学校管理職アカウントの「受講履歴」にも表示されるようになります。 ※ 研修主催大学によっては、「受講申込み=受講決定」となる場合があります。
- ※ 一般研修の多くは受講料が設定されています。旅費等も含めて、学校管理職と相談した上で、受講申込み をしてください。

## 2 研修の検索

最初は、<u>ログイン日以降に開催される</u>全国公開された他県教育センターや大学等の研修も一緒に表示されます。 (複数日開催の研修は、最終日がログイン日以降のものが表示されます)

| 開催日▲        | (研修コード)研修名                                                    | <u>研修実施・運営者</u> | <u>指標/一般</u> | <u>申込締切日</u> | 受講決定人数 | 評価平均 | 申込 |
|-------------|---------------------------------------------------------------|-----------------|--------------|--------------|--------|------|----|
| 2024/4/1(月) | <u>・コンテンツ1「プログラミング教育の段階性及び小学校段階に<br/>おけるプログラミング教育」</u> オンデマンド | 横浜国立大学          | 一般           | 2029/03/31   |        |      | 申込 |
| 2024/4/1(月) | (Y00120800) <u>2024年度 いじめ予防・防止研修</u> オンデマンド                   | 大阪大谷大学          | 一般           | 2025/03/31   |        |      | 申込 |
|             | ・コンテンツ2「ネットワークを利用した双方向性のあるコンテ                                 |                 |              |              |        |      |    |

長野県総合教育センターの研修に絞る場合は、実施・運営者で「長野県総合教育」と入力して検索します。

| 研修検索検索   | 检索条件初期化                       | _                |                   |             |              |                |
|----------|-------------------------------|------------------|-------------------|-------------|--------------|----------------|
|          | 「長野県総合教育」と入力して検索              |                  |                   |             |              |                |
| フリーワード検乳 |                               |                  | 概要/検索キーワードを検索できます |             |              |                |
| 研修名      |                               | 研修コード            |                   | 研修フラガ       | 🗌 リアルタイム・オンラ | イン 🗌 対面 🗌 オンデマ |
| 実施・運営者   | 長野県総合教育                       | 研修大学             |                   | 1118 ノ ノン   | ンド □ その他     |                |
| 開催日      | 2024/08/25 🗃 ~ yyyy/mm/dd 🗉 🗸 | <sub>対象</sub> 開催 | 日には、ログイン日以降の      | の期間が設定<br>ヽ | 2されています。     |                |
| キャリアステージ | ~                             | 対象権              |                   | • • •       |              |                |

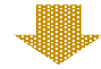

| 開催日 <mark>西</mark> | (研修コード)研修名                       | 研修実施・運営者    | 指標/一般 | <u>申込締切日</u> | 受講決定人数 | 評価平均 | 申込 |
|--------------------|----------------------------------|-------------|-------|--------------|--------|------|----|
| 2024/4/9(火)        | (1-1-02-01) <u>教職基礎研修I</u> 对面    | 長野県総合教育センター | 指標    | 2024/04/01   | 104    | -    |    |
| 2024/4/16(火)       | (1-1-01-01) <u>初任研スタート研修</u> 対面  | 長野県総合教育センター | 指標    | 2024/04/01   | 332    | -    |    |
| 2024/4/23(火)       | (1-1-02-02) <u>教科指導基礎研修 I</u> 对面 | 長野県総合教育センター | 指標    | 2024/04/01   | 88     | -    |    |

更に研修を絞る場合は、「長野県総合教育」を残したまま、他の条件を設定して検索してください。

以下は、各検索項目についての補足です。

| 研修名      | 研修名の一部でも検索できます。                                                                                                    |
|----------|----------------------------------------------------------------------------------------------------|
| 実施・運営者   | 「長野県総合教育」の代わりに<br>「長野県生涯」で検索すると、生涯学習推進センターとの連携講座が表示されます。<br>市町村名で検索すると、その市町村教育委員会が主催する研修が表示されます。<br>教育事務所名で検索すると、その教育事務所が主催する研修が表示されます。 |
| 開催日      | ログイン日以降の期間が設定されています。必要に応じて変更してください。                                                                                                    |
| キャリアステージ | 長野県教員育成指標にある4つのキャリアステージから1つ選択して検索ができます。                                                                                                 |
| 育成指標     | 長野県教員育成指標にある14のスキルから1つ選択して検索ができます。<br>重点目標を設定しないと利用できません。                                                                               |
| 研修コード    | 長野県総合教育センターの研修には講座番号(ハイフンあり)が付与されています。                                                                                                  |
| 研修テーマ    | 一般研修のみ検索できます。長野県総合教育センターの研修は指標研修のため検索されません。                                                                                             |
| 対象職種     | プルダウンリストにある職名から1つ選択して検索ができます。                                                                                                    |
| 対象校種     | プルダウンリストにある校種から1つ選択して検索ができます。                                                                                                    |
| 指標一般     | 指標:教員育成指標に基づいて行われる研修です。長野県総合教育センターの研修は指標研修です。<br>一般:上記以外の研修です。主に大学が主催する研修です。                                                            |
| 研修フラグ    | 研修の実施形態です。表示されている4つから選択して検索ができます。複数選択が可能です。                                                                                             |
| 受講決定人数   | 長野県総合教育センターの研修は、追加募集時から検索できるようになります。                                                                                                    |
| 評価平均     | 一般研修のみ検索できます。長野県総合教育センターの研修は指標研修のため検索されません。                                                                                             |

また、研修名をクリックすると、その研修の研修概要を見ることができます。

| 開催日西          | (研修コード)研修名                                               | 研修実施・運営者       | 指標/一般 | <u>申込締切日</u> | 受講決定人数 | 評価平均 | 申込          |
|---------------|----------------------------------------------------------|----------------|-------|--------------|--------|------|-------------|
| 2024/9/10(火)  | (3-2-XX-XX) <u>学校ぐるみで取り組むカリキュラム・マネジメント<br/>【希望研修】</u> 対面 | 長野県総合教育センター    | 指標    | 2024/09/03   |        | -    | 申込          |
| 2024/0/10//// | (3-2-XX-XX)学校ぐるみで取り組むカリキュラム・マネジメント                       | E题目300合物音+7、// | 传播    | 2024/00/02   |        |      | <b>#</b> 23 |
|               |                                                          |                |       |              |        |      |             |
|               |                                                          |                |       |              |        |      |             |

| 研修概要     | 戻る                                                                                     |
|----------|----------------------------------------------------------------------------------------|
|          | 学校ぐるみで取り組むカリキュラム・マネジメント【希望<br>研修】 <sub>麺</sub>                                         |
| 日 研修概要   | カリキュラム・マネジメントの理論や実践について、講義・演習を通して学びます。     (情報交換 「○○○○○○○○○○○○○○○○○○○○○○○○○○○○○○○○○○○○ |
| ❷ 開催日時   | 2024/9/10(火) 時間: 09:40 ~ 16:10<br>開催場所:長野県総合教育センター                                     |
| 2 運営・実施者 | 長野県総合教育センター                                                                            |
| 指標一般コード  | 指標                                                                                     |
| 育成指標     | (教員向け) D⑥:カリキュラム・マネジメント                                                                |
|          | (校長向け) iii : マネジメント能力 ①教育課程編成                                                          |
| キャリアステージ | 充実期 深化・貢献期/管理職期                                                                        |
| 対象職種     | 校長 (圖長) 副校長 (副園長) 教頭 教諭 義護教諭 栄養教諭 実習助手 講師 その他                                          |
| 討备均種     |                                                                                        |

#### 注意

#### ☆ 研修開催日が、学校行事や他の研修・研究会等と重なっていないか確認してください。

毎年、受講申込み後、学校行事等と重なっていたために欠席となる事例があります。<u>4月時点で予定されている</u> 学校行事等の日程を確認した上で、研修の申込みをしてください。

#### ☆「対象職種」と「対象校種」を確認してください。

対象外の職種又は校種の受講申込者は、原則「受講否決」となります。

長野県総合教育センターの研修では、同一研修であっても、研修区分によって申込み窓口を分けています。

| 2024/9/10(火) | (3-2-XX-XX)学校ぐるみで取り組むカリキュラム・マネジメント<br>【希望研修】 20m                     | :長野県総合教育センター | 指標     |    |
|--------------|----------------------------------------------------------------------|--------------|--------|----|
| 2024/9/10(火) | (3.2-XX-XX)学校ぐるみで取り組むカリキュラム・マネジメント<br>【現代的な諸課題への対応】 対 <mark>1</mark> | ∮野児 この3つは    | 同一研修です | す。 |
| 2024/9/10(火) | (3-2-YX-YX)営控ぐるみで取り組むカリキュラム・マネジメント<br>【選択必修研修】 対面                    | 長野県総合教育センター  | 指標     |    |

#### 【現代的な諸課題への対応】

キャリアアップ研修Ⅱの「現代的な諸課題への対応」として申込む場合に使用します。

#### 【選択必修研修】

次の研修として申込む場合に使用します。

- 小学校・中学校・義務教育学校・特別支援学校初任者研修の「総合教育センター選択研修」
- 高等学校初任者研修の「選択必修研修」
- 特別支援学校キャリアアップ研修 I の「教師力向上研修IV」
- 小学校・中学校・義務教育学校・特別支援学校キャリアアップ研修Ⅱの「選択研修Ⅲ」
- 高等学校キャリアアップ研修Ⅱの「選択必修研修」

#### 【希望研修】

上記以外で申込む場合に使用します。

※ 希望研修は1人3講座まで。4講座目以降は追加募集時にお願いします。

<参考> 指定研修対象者の選択必修研修について

詳細は各指定研修の『研修の手引』や『研修講座案内』を確認してください。総合教育センターのホームページにも掲載してあります。

■ 小学校・中学校・義務教育学校

初任者1年次研修 : 教諭のみ「教科基礎群」から1日、「教育課題群」から1日
 初任者2年次研修 : 教諭のみ「教科基礎群」又は「教育課題群」から1日
 キャリアアップ研修II: 教諭は「現代的な諸課題への対応」対象講座から1日、

「選択研修Ⅲ」対象講座から0~2日

養護教諭・栄養教諭は「現代的な諸課題への対応」対象講座から1日

#### ■ 高等学校

初任者1年次研修 : 教諭は「教科基礎群」から2日、「教育課題群」から2日実習助手は自身の教科に関係する研修講座から2~4日

キャリアアップ研修Ⅱ:教諭は「選択必修研修」対象講座から1~2日 養護教諭は「現代的な諸課題への対応」対象講座から1日

#### ■ 特別支援学校

- 初任者1年次研修 : 教諭のみ「教科基礎群」から1日、「教育課題群」から1日
- 初任者2年次研修 : 教諭のみ「教科基礎群」又は「教育課題群」から1日
- キャリアアップ研修 I: 教諭のみ「教師力向上研修IV」対象講座から1日
- キャリアアップ研修Ⅱ:教諭は「選択研修Ⅲ」対象講座から0~2日
  - 養護教諭・栄養教諭は「現代的な諸課題への対応」対象講座から1日

## 4 研修の受講申込みの手順

① 受講希望の研修の「申込」をクリックします。

| 開催日▼         | (研修コード)研修名                                             | 研修実施・運営者    | 指標/一般 | <u>申込締切日</u> | 受講決定人数 | 評価平均 | 申込 |
|--------------|--------------------------------------------------------|-------------|-------|--------------|--------|------|----|
| 2024/9/10(火) | (3-2-XX-XX)学校ぐるみで取り組むカリキュラム・マネジメント<br>【希望研修】 対面        | 長野県総合教育センター | 指標    | 2024/09/03   |        | -    | 申込 |
| 2024/9/10(火) | (3-2-XX-XX)学校ぐるみで取り組むカリキュラム・マネジメント<br>【現代的な諸課題への対応】 対面 | 長野県総合教育センター | 指標    | 2024/09/03   |        | -    | 申込 |

② 受講目的、受講上配慮してほしいこと等を申し送り事項に入力し、「申込」をクリックします。
 ※ 研修日や対象校種等を再度確認した上で、申込みをお願いします。

| 研修申込   |                                            | 戻る             |
|--------|--------------------------------------------|----------------|
|        | 学校ぐるみで取り組むカリキュラム・マネ:<br>研修】                | ジメント【希望        |
|        | カリキュラム・マネジメントの理論や実践について、講義・演習を通して学びます。     | 研修区分を確認してください。 |
| ****** | 情報交換 「000000000000000000000000000000000000 | *****          |
| 申し送り事項 |                                            |                |
|        | ※お伝え事項がある方はご記載ください                         |                |
|        | 申込                                         |                |

③ 画面上部に下図のような表示が出ます。よろしければ「OK」をクリックします。

| plant.nits.go.jp の内容     |    |       |
|--------------------------|----|-------|
| 研修申込処理を行います。<br>よろしいですか? |    |       |
|                          | ок | キャンセル |

④ 申込んだ研修の申込ボタンが「承認中」に変われば、申込み完了です。

| 開催日 <mark>本</mark> | (研修コード)研修名                                             | 研修実施・運営者    | <u>指標/一般</u> | <u>申込締切日</u> | 受講決定人数 | 評価平均 | 申込  |  |
|--------------------|--------------------------------------------------------|-------------|--------------|--------------|--------|------|-----|--|
| 2024/9/10(火)       | (3-2-XX-XX)学校ぐるみで取り組むカリキュラム・マネジメント<br>【希望研修】 対面        | 長野県総合教育センター | 指標           | 2024/09/03   |        | -    | 承認中 |  |
| 2024/9/10(火)       | (3-2-XX-XX)学校ぐるみで取り組むカリキュラム・マネジメント<br>【現代的な諸課題への対応】 対面 | 長野県総合教育センター | 指標           | 2024/09/03   |        | -    | 申込  |  |

お願い

Plant は「教員受講申込み → 学校管理職へメール通知が届く」という仕組みになっておりません。 長野県総合教育センターの研修を受講申込みした場合は、教頭先生にその旨を報告してください。

## **VI 研修の申込状況確認**

受講申込みした研修の承認状況等は、研修申込状況から確認することができます。

| Plant<br>全国教員研修プラットフォーム | 画面ID:05-01     | QFA         | AO 回マニュアル.↓【別紙】( | 総合中央小学校<br>教員 信州 太郎さん <u>ログアウト</u><br><u>、 1/情報 『パスワード変更 ®お問合せ</u> |  |  |
|-------------------------|----------------|-------------|------------------|--------------------------------------------------------------------|--|--|
| <b>1</b> 利用者TOP         | <b>希)</b> 重点目標 | ●<br>● 研修検索 | 日 研修申込状況         | ■ 受講履歴                                                             |  |  |

### 1 申込承認状況の確認

申込研修一覧にある受講ステータスで申込状況が確認できます。

| 研修申込状況検索                        | <mark>续索</mark> 検索条件初期化                          |                      |              |              |         |      |
|---------------------------------|--------------------------------------------------|----------------------|--------------|--------------|---------|------|
| 研修名<br>開催日 2024/(<br>検索 検索条件初期化 | 86/03 ■ ~ yyyy/mm/dd ■ <b>● 別催日には、</b><br>必要に応じて | ログイン日以降の<br>変更してください | )期間が設<br>)。  | 定されています。     | ]       |      |
|                                 |                                                  |                      |              |              |         | 全 3件 |
| 開催日 <mark>▼</mark>              | 研修名                                              | 研修実施・運営者             | <u>指標/一般</u> | 申込日          | 受講ステータス | 確認   |
| 2024/9/10(火)                    | 学校ぐるみで取り組むカリキュラム・マネジメント【希望研修】                    | 長野県総合教育センター          | 指標           | 2024/8/30(金) | 承認中     | 確認   |
| 2024/9/24(火)                    | 小学校算数 魅力ある授業づくり【希望研修】                            | 長野県総合教育センター          | 指標           | 2024/7/24(水) | 承認中     | 確認   |

承認中:各承認者の承認待ちの状態です。

キャンセル:自身で受講申込みを取り消した状態です(p.16参照)。

**否決**: 承認者から否決された状態です。

申込中 : 全承認者から承認され、総合教育センターの受講採否選考待ちの状態です。

また、「確認」をクリックして研修申込状況を表示すると、各承認者の承認状況が確認できます。

| 開催日▲          | <u>研修名</u>                    | 研修実施・運営者            | <u>指標/一般</u> | 申込日           | 受講ステータス | 確認     |
|---------------|-------------------------------|---------------------|--------------|---------------|---------|--------|
| 2024/9/10(火)  | 学校ぐるみで取り組むカリキュラム・マネジメント【希望研修】 | 長野県総合教育センター         | 指標           | 2024/8/30(金)  | 承認中     | 確認     |
| 2024/9/24(4/) | 小学校管数 駐力ある海挙づくり【希望研修】         | <u> 馬野目総合勅音ヤンター</u> | 指標           | 2024/7/24(7k) | 承認中     | 「「「「」」 |

|                           | 研修申込状況 | 戻る                                |           |
|---------------------------|--------|-----------------------------------|-----------|
|                           |        | 学校ぐるみで取り組むカリキュラム・マネジメント【希望<br>研修】 |           |
| $\stackrel{\frown}{\sim}$ | ~~~~~~ |                                   | $\approx$ |
|                           | 一次承認組織 | 総合中央小学校                           |           |
|                           | 承認者    |                                   |           |
|                           | ステータス  | 承認待ち                              |           |
|                           | אכאב   |                                   |           |

#### 注意

研修申込状況の画面の下方にある「更新」をクリックすると、<u>申込キャンセルとなってしまいます</u>(p. 16 参照)。 申込研修一覧の画面に戻るときは、右上にある「戻る」をクリックしてください。

### 2 受講申込みのキャンセル

受講申込み後、諸事情で研修に参加できなくなった場合、申込期間中であれば申込みのキャンセルができます。

① 申込みをキャンセルしたい研修の「確認」をクリックし、研修申込状況を表示します。

| 開催日▲         | 研修名                           | 研修実施・運営者    | <u>指標/一般</u> | 申込日          | <u>受講ステータス</u> | 確認 |
|--------------|-------------------------------|-------------|--------------|--------------|----------------|----|
| 2024/9/10(火) | 学校ぐるみで取り組むカリキュラム・マネジメント【希望研修】 | 長野県総合教育センター | 指標           | 2024/8/30(金) | 承認中            | 確認 |
| 2024/9/24(火) | 小学校算数 魅力ある授業づくり【希望研修】         | 長野県総合教育センター | 指標           | 2024/7/24(水) | 承認中            | 確認 |

② 下方にあるキャンセル理由に理由を入力し、「更新」をクリックします。キャンセル理由を入力しないと 更新(キャンセル)されません。

| đ | 研修申込状況 | 戻る                                |
|---|--------|-----------------------------------|
|   |        | 学校ぐるみで取り組むカリキュラム・マネジメント【希望<br>研修】 |
| ~ |        |                                   |
|   | ステータス  | <b>キャンセル 、</b>                    |
|   |        |                                   |
|   |        |                                   |
|   |        | 更新                                |

③ 画面上部に下図のような表示が出ます。よろしければ「OK」をクリックします。

| plant.nits.go.jp の内容   |    |       |
|------------------------|----|-------|
| 更新処理を行います。<br>よろしいですか? |    |       |
|                        | ок | キャンセル |

④ 申込研修一覧に戻り、該当研修の受講ステータスがキャンセルに変わります。

| 開催日▲         | 研修名                           | 研修実施・運営者    | <u>指標/一般</u> | 申込日          | 受講ステータス | 確認 |
|--------------|-------------------------------|-------------|--------------|--------------|---------|----|
| 2024/9/10(火) | 学校ぐるみで取り組むカリキュラム・マネジメント【希望研修】 | 長野県総合教育センター | 指標           | 2024/8/30(金) | キャンセル   | 確認 |
| 2024/9/24(火) | 小学校算数 魅力ある授業づくり【希望研修】         | 長野県総合教育センター | 指標           | 2024/7/24(水) | 承認中     | 確認 |

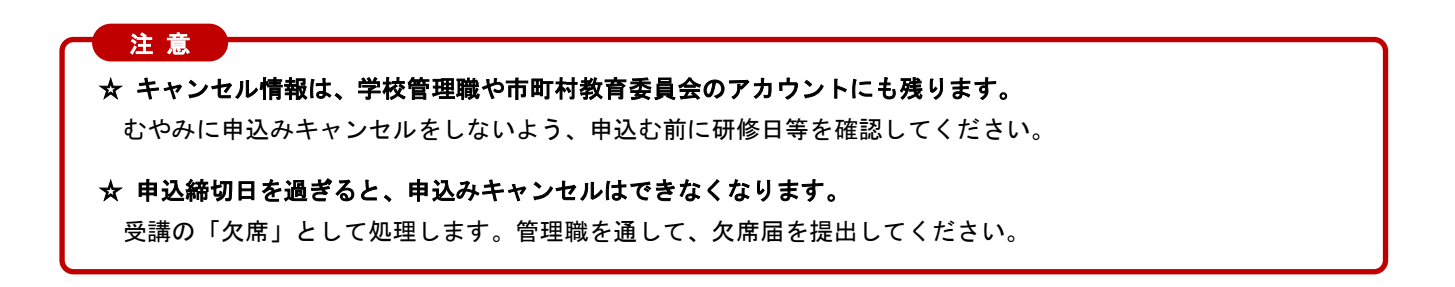

## 3 受講採否の確認

受講申込みをした研修の受講採否は、申込研修一覧にある**受講ステータス**で確認します。受講採否発表の日程に ついては、研修講座案内を確認してください。

- ※ 4月に受講申込みをした研修については、Plant へ受講採否を登録したことを、総合教育センターから Plant を通じて、メールでお知らせします。
- ※ <u>追加募集時に受講申込みをした研修については、受講採否に関するメール通知は行いません</u>。受講申込み後 1週間以内に Plant へ受講採否を登録しますので、各自で確認をお願いします。

| 開催日          | 研修名                           | 研修実施・運営者    | 指標/一般 | 申込日          | 受講ステータス | 確認 |
|--------------|-------------------------------|-------------|-------|--------------|---------|----|
| 2024/9/10(火) | 学校ぐるみで取り組むカリキュラム・マネジメント【希望研修】 | 長野県総合教育センター | 指標    | 2024/8/30(金) | 受講決定    | 確認 |
| 2024/9/24(火) | 小学校算数 魅力ある授業づくり【希望研修】         | 長野県総合教育センター | 指標    | 2024/7/24(水) | 受講決定    | 確認 |

受講決定:受講採用された状態です。

選考漏れ:受講否決された状態です。

申込中 : まだ受講採否の登録がされていない状態です。

なお、受講決定した研修には、研修概要に『受講決定』が表示されます。

L

| 開催日▲          | 研修名                           | 研修実施・運営者            | 指標/一般 | 申込日           | <u>受講ステータス</u> | 確認    |
|---------------|-------------------------------|---------------------|-------|---------------|----------------|-------|
| 2024/9/10(火)  | 学校ぐるみで取り組むカリキュラム・マネジメント【希望研修】 | 長野県総合教育センター         | 指標    | 2024/8/30(金)  | 受講決定           | 確認    |
| 2024/0/24/4/) | 小受統質数 蘇力友ス通業づくり (発想証修)        | <u> 医腎目総合動音センター</u> | 指揮    | 2024/7/24(7k) | 高速注定           | 「「なき刃 |

|               | •                                                                                      |
|---------------|----------------------------------------------------------------------------------------|
| 研修概要          | 受請決定                                                                                   |
|               | 学校ぐるみで取り組むカリキュラム・マネジメント【希望                                                             |
|               | 研修】 対面                                                                                 |
| <b>口</b> 研修裁要 | カリキュラム・マネジメントの理論や実践について、講義・演習を通して学びます。     「情報交換 「000000000000000000000000000000000000 |
| ❷ 開催日時        | 2024/9/10(火) 時間: 09:40 ~ 16:10<br>開催場所:長野県総合教育センター                                     |
| 夏 運営・実施者      | 長野県総合教育センター                                                                            |
| 指標一般コード       | 指標                                                                                     |
| 育成指標          | (教員向け)                                                                                 |
|               | (校長向け)                                                                                 |
| 対象職種          | 校長(画長) 副校長(副画長) 教頭 教諭 義護教諭 栄養教諭 実習助手 講師 その他                                            |
| 対象校種          | 幼稚園・こども園 小学校 中学校 義務教育学校 高等学校 特別支援学校 その他                                                |
| 二次元パーコード      | 二次元パーコード印刷 サンブル はたません。                                                                 |

## ₩ 研修の受講に関して

研修に関する追加連絡や研修資料閲覧、動画視聴、課題提出、アンケート回答は Plant を通じて行います。 ※研修資料は、研修当日に配付する場合もあります。

## 1 研修に関する追加連絡

総合教育センターから、Plantを通じて、メール通知をすることがあります。主なものは次の通りです。

- 研修資料を Plant に掲載したときの連絡
- オンライン研修の実施方法の連絡
- 総合教育センター外の会場で行う研修の集合場所や時間等の連絡
- 事前課題、事前アンケート等の連絡
- 追加で持ち物が必要になった場合の連絡
- 材料費等を徴収する研修で、具体的な金額の連絡
- 荒天が予想される場合の、研修時間変更や研修中止の連絡

通知は、アカウント情報のメールアドレス1に登録されているメールアドレスに配信します。 また、利用者TOPにあるお知らせ通知受信一覧にも、通知された内容が掲載されます。

#### 2 研修資料の閲覧について

研修資料を研修日前に Plant へ掲載することがあります。資料を掲載した場合はメール通知でお知らせします。 資料掲載のメール通知がきましたら、研修申込状況 から研修概要を表示して確認してください。 ※ 研修日3日前になっても資料掲載のメール通知がなければ、研修資料は当日配付となります。

| 開催日▲      |                               | 研修名                         | 研修実施・運営者           | 指標/一般    | 申込日          | 受講ステータス |
|-----------|-------------------------------|-----------------------------|--------------------|----------|--------------|---------|
| 4/9/10(火) | 学校ぐるみで取り組むカリキニ                | ユラム・マネジメント【希望研修】            | 長野県総合教育センター        | - 指標     | 2024/8/30(金) | 受講決定    |
| 4/9/24(火) | 小学校算数 魅力ある授業づく                | <u>、り【<sup>希</sup>望研修】</u>  | 長野県総合教育センター        | - 指標     | 2024/7/24(水) | 受講決定    |
| _         |                               | +                           |                    |          |              |         |
| 1         | 研修概要 受講                       | 決定                          |                    |          | [            | 戻る      |
| $\approx$ | ダウンロードファイルー5<br>PDF (2024-08- |                             | ~~~~~~             | ~~~~~    | ~~~~~~       |         |
|           | 13:44:17<br>ファイル名             | )<br>各自でダウンロード<br>取り扱いには注意し | できる資料ですた<br>てください。 | טי.      |              |         |
|           | 18998-講義資料.pdf                |                             |                    |          |              |         |
| ŕ         | 資料一覧<br>資料を最後まで見ると有効になる「開     | 龍完了報告」を押すと、閲覧完了日欄に日付がは、     | いります。必ず、ご確認ください    | ~~~~~    | ~~~~~~       | ****    |
|           | 資料名                           | 概要                          |                    | 初回閲覧完了報告 | 日 閲覧完了報告回    | 回数      |
|           | <u>〇〇に関する資料</u>               |                             |                    |          |              |         |
|           |                               | 閲覧しかできない資<br>スクリーンショット      | 料です。<br>も行わないでくカ   | ごさい。     |              |         |

事前又は事後にレポート等の提出が課された場合は、**研修概要**にある課題・アンケートー覧で提出します。

| 研修概要                        | 受講決定                                                                                               |
|-----------------------------|----------------------------------------------------------------------------------------------------|
|                             | 学校ぐるみで取り組むカリキュラム・マネジメント【希望<br>研修】 <sub>7個</sub>                                                    |
| 課題・アンケート                    |                                                                                                    |
| 2024/8/26(月)                | ロート提出箱         ロードの         ロードの         ロードの                                                      |
|                             |                                                                                                    |
| 課題・アンケート                    | ○ 回答入力                                                                                             |
| 学校ぐるみで取<br>* 1. レポートの       | り組むカリキュラム・マネジメント【希望研修】 ○○○○に関するレポート提出箱<br>回簧開始日:2024/8/26(月) 00:00 積切日:2024/9(9(月) 23:59<br>提出はこちら |
| <sup>回答:</sup> 格納資料<br>上記ファ | 4一覧 ファイル追加 <del>◆*ファ</del> ここで提出するファイルを登録します。<br>・イル追加ボタンを押下してファイルを格納してください                        |
|                             | ー時保存<br>確認画面へ」をクリックします。                                                                            |
|                             |                                                                                                    |
|                             | 回答確認画面で「回答確定」をクリックすると、レポート提出が完了で                                                                   |

4 アンケートへの回答

事前又は事後にアンケート回答依頼がある場合は、**研修概要**にある**課題・アンケートー覧**で回答します。 研修の最後に記入する「**研修講座のふりかえり**」も Plant への入力となります。

| 研修概要                  | 受講決定                                                   |                            | 戻る                     |                  |
|-----------------------|--------------------------------------------------------|----------------------------|------------------------|------------------|
| 課題・アンケート              | 学校ぐるみで取り組むカリキ<br>研修】 <sub>対面</sub>                     | ユラム・マネジメン<br>~~~~~~~~~~~~  | ット【希望                  | ×                |
| 回答開始日<br>2024/8/26(月) | 課題・アンケート名                                              | 回答期限 2024/9/6(金)           | 回答状況                   | 「回答入力」をクリックすると、  |
|                       |                                                        |                            |                        | 回答入力画面に移動します。    |
|                       |                                                        |                            |                        |                  |
|                       |                                                        | 回答入力画面で回答を                 | 入力したら、                 | 「確認画面へ」をクリックします。 |
|                       |                                                        |                            |                        |                  |
|                       |                                                        | 回答確認画面で「回答                 | 確定」をクリッ                | クすると、回答提出が完了です。  |
| 注音                    |                                                        |                            |                        |                  |
|                       | <mark>ふりかえり」やレポート等が未提出だと</mark><br>提出するようにしてください、(特に、) | : 、研修修了(受講履歴<br>告定研修対象者は注意 | を<br>表示)となら<br>してください) | らない場合があります。      |

## Ш 研修の受講履歴

受講履歴の確認は、受講履歴から行います。また、校内研修等を研修履歴として記録することもできます。

| Plant<br>全国教員研修プラットフォーム | 画面ID:09-01 |        |                 | 総合中央小学校<br>教員 信州 太郎さん <u>ログアウト</u> |                                                 |
|-------------------------|------------|--------|-----------------|------------------------------------|-------------------------------------------------|
|                         |            | ØE     | AQ Zニュアル 🕁 【別紙】 | <u> CSVフォーマット のアカウン</u>            | <u> 小 情報                                   </u> |
| 6 利用者TOP                | 希 重点目標     | 📭 研修検索 | 日 研修申込状況        | <b>圓</b> 受講履歴                      |                                                 |

## 1 総合教育センター研修の受講履歴

受講履歴一覧 から、自身が受講して、各研修主催者から修了認定された研修を見ることができます。

<u>長野県総合教育センターの研修は</u>、研修終了後1週間以内に Plant へ出欠状況及び研修修了の登録を行います。 ※「研修講座のふりかえり」等の提出が遅れると、研修の修了認定が遅れる場合があります。

| 受講履歴一覧 受講履歴登録                                                                                                    |                                                                                    |             |              |              |      |  |
|----------------------------------------------------------------------------------------------------|------------------------------------------------------------------------------------|-------------|--------------|--------------|------|--|
| 受講履歴検索         検索         供索条件初期化         受講履歴出力           年度         2024                                                   | <ul> <li>ロデャートを合わせて出力</li> <li>ログインした年度が表示されてし</li> <li>必要に応じて変更してください。</li> </ul> | ヽます。        |              |              |      |  |
| <b>検索</b> 検索条件初期化                                                                                                    | •                                                                                  |             |              |              | 全 1件 |  |
|                                                                                                    | <u>研修名</u>                                                                         | 研修実施・運営者    | <u>指標/一般</u> | <u>修了日</u>   | 感想入力 |  |
| 2024/8/19(月) 学校ぐるみで取り組むカリキュラム                                                                                                | <ul> <li>· マネジメント【希望研修】</li> </ul>                                                 | 長野県総合教育センター | 指標           | 2024/8/20(火) | スカ   |  |
| 研修概要     「受請決定」から     「修了」に変わります。     「方人・マネジメント【希望     研修】     」     歴想入力フォームはありますが、「研修講座のふりかえり」で入力済ですので、     トゥナス 必要はたりませく |                                                                                    |             |              |              |      |  |
| 1                                                                                                    | 感想入力                                                                               |             |              |              | 戻る   |  |
| $\approx$                                                                                                    | 学校ぐるみで取<br>研修]<br><sup>感機</sup>                                                    | り組むカリキコ     |              | マネジメント       | 【希望  |  |
|                                                                                                    |                                                                                    | 更新          |              |              |      |  |

## 2 総合教育センター研修以外の受講履歴登録

Plant に登録されていない研修(授業研修会、校内研修等)の受講履歴を登録することができます。

① 受講履歴登録 から、「受講履歴追加」をクリックします。

| 受講履歴一覧  | 受講履歴登 | 録       |        |          |          |                             |
|---------|-------|---------|--------|----------|----------|-----------------------------|
| 受講履歴登録─ | 覧検索   | 検索条件初期化 | 受講履歷追加 | 受講履歷一括登録 |          |                             |
| 研修名     |       |         |        | 研修コード    | TTUC フード | □ リアルタイム・オンライン □ 対面 □ オンデマン |

② 受講した研修・研究会等の情報(ピンク枠で囲まれた項目)を入力し、「登録」をクリックしてください。

| 受講履歴 登録    | ■ 「 「 ● ● ● ● ● ● ● ● ● ● ● ● ● ● ● ● ●                                                                         |
|------------|----------------------------------------------------------------------------------------------------|
| * 研修名      |                                                                                                    |
| 研修概要       | 主催団体名を入力してください。                                                                                                 |
| 研修コード      |                                                                                                    |
| 研修運営・実施者   |                                                                                                    |
| * 指標一般コード  | ──般                                                                                                    |
| * 研修フラグ    | □ リアルタイム・オンライン □ 対面 □ オンデマンド □ その他                                                                              |
| *研修属性コード   | $\checkmark$                                                                                                    |
| * 研修開始日    | yyyy/mm/dd 🖻                                                                                                    |
| 研修終了日      | yyyy/mm/dd 💼                                                                                                    |
| 研修テーマ      | <ul> <li>□ 教科等指導関係 □ 生徒指導・教 2日間以上の研修の場合は人力してください。<br/>関係</li> <li>□ 情報教育関係 □ 保育指導関係 □ マネジメント関係 □ その他</li> </ul> |
| 受講した気づき・所感 | 受講した気づきや感想を入力してください。                                                                                            |

③ 画面上部に下図のような表示が出ます。よろしければ「OK」をクリックします。

| plant.nits.go.jp の内容   |    |       |
|------------------------|----|-------|
| 追加処理を行います。<br>よろしいですか? |    |       |
|                        | ОК | キャンセル |
|                        |    |       |

④ 受講履歴登録一覧に戻り、登録した研修が一覧表内に表示されます。

| 開催日▼         | 研修名                          | 指標/一般 | 研修実施・運営者 | 研修コード   |
|--------------|------------------------------|-------|----------|---------|
| 2024/7/17(水) | 20に関する校内研修 対面 ── 研修名をクリックすると | 一般    | 総合中央小学校  |         |
|              | 入力した内容が確認できます。               |       |          | A 4 //4 |
| 研修概要編集       | 修正・削除はこちらから。                 | 戻     | 5        |         |
| 研修名          | 〇〇〇〇に関する校内研修<br>漸            |       |          |         |
| 研修概要         |                              |       |          |         |
| 研修コード        |                              |       |          |         |
| 運営・実施者       | 総合中央小学校                      |       |          |         |
| 指標一般コード      | 一般                           |       |          |         |
| 研修属性コード      | その他                          |       |          |         |

CSVファイルを用いると、複数の研修を一括で登録することができますが、本マニュアルには掲載しません。 上記の方法で、1件ずつ登録することを推奨します。なお、研修の一括登録を行いたい場合は、文部科学省が出し ているマニュアルをご覧ください。

#### 受講履歴の Excel 出力

参考

受講履歴を Excel で出力することができます。個人記録簿、指定研修報告書の添付資料等で活用してください。

① 受講履歴一覧 から、「チャートを合わせて出力」に✓を入れて、「受講履歴出力」をクリックします。

| 受講履歴一覧 | 受講履歴登録    |           |            |  |
|--------|-----------|-----------|------------|--|
| 受講履歴検索 | 検索検索条件初期化 | 受講履歴出力 ▼チ | ヤートを合わせて出力 |  |
| 年度     | 2024      | ~         | 研修名        |  |

② 画面上部に下図のような表示が出ます。「ファイルを開く」をクリックします。

| ダウン | <b>レロード</b>                                 | Ď   | Q | <br>$\Rightarrow$ |
|-----|---------------------------------------------|-----|---|-------------------|
|     | raining history_20240722-1703.x<br>ファーイルを開く | lsx |   |                   |

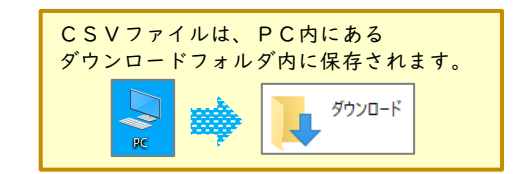

- ③ 下図のような Excel ファイルが開きます。プリントアウト等して利用してください。
  - ※ プリントアウトするとき、使用しているPC等によっては、ご自身で印刷設定しないと表示されない場合 があります。

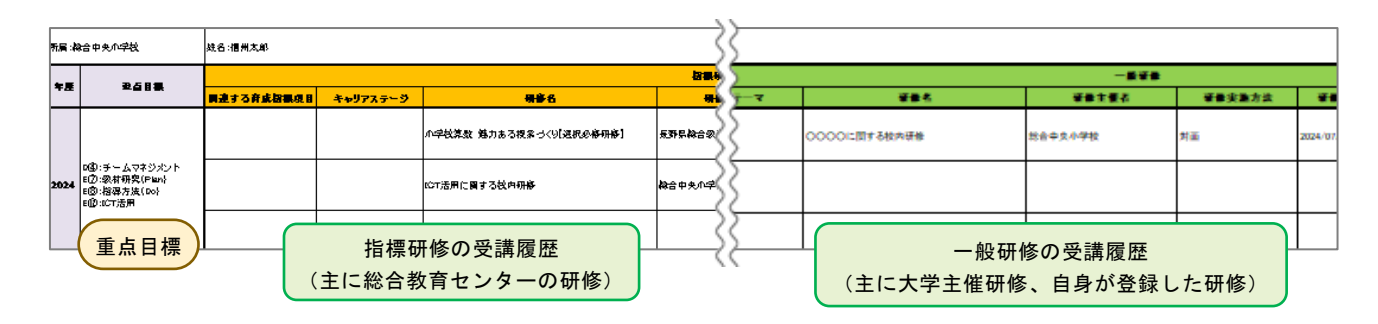

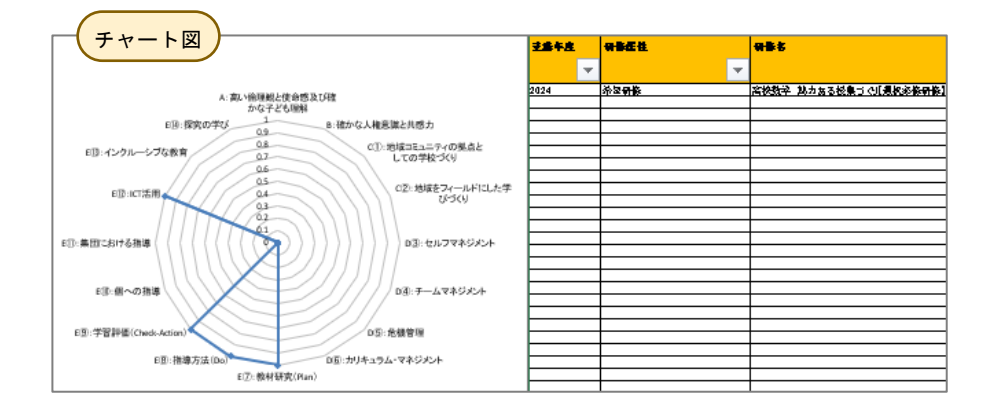

## 全国教員研修プラットフォーム Plant

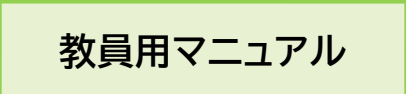

(長野県版)